# AvioAssetChain II

Manuale d'Uso

# Landing Page

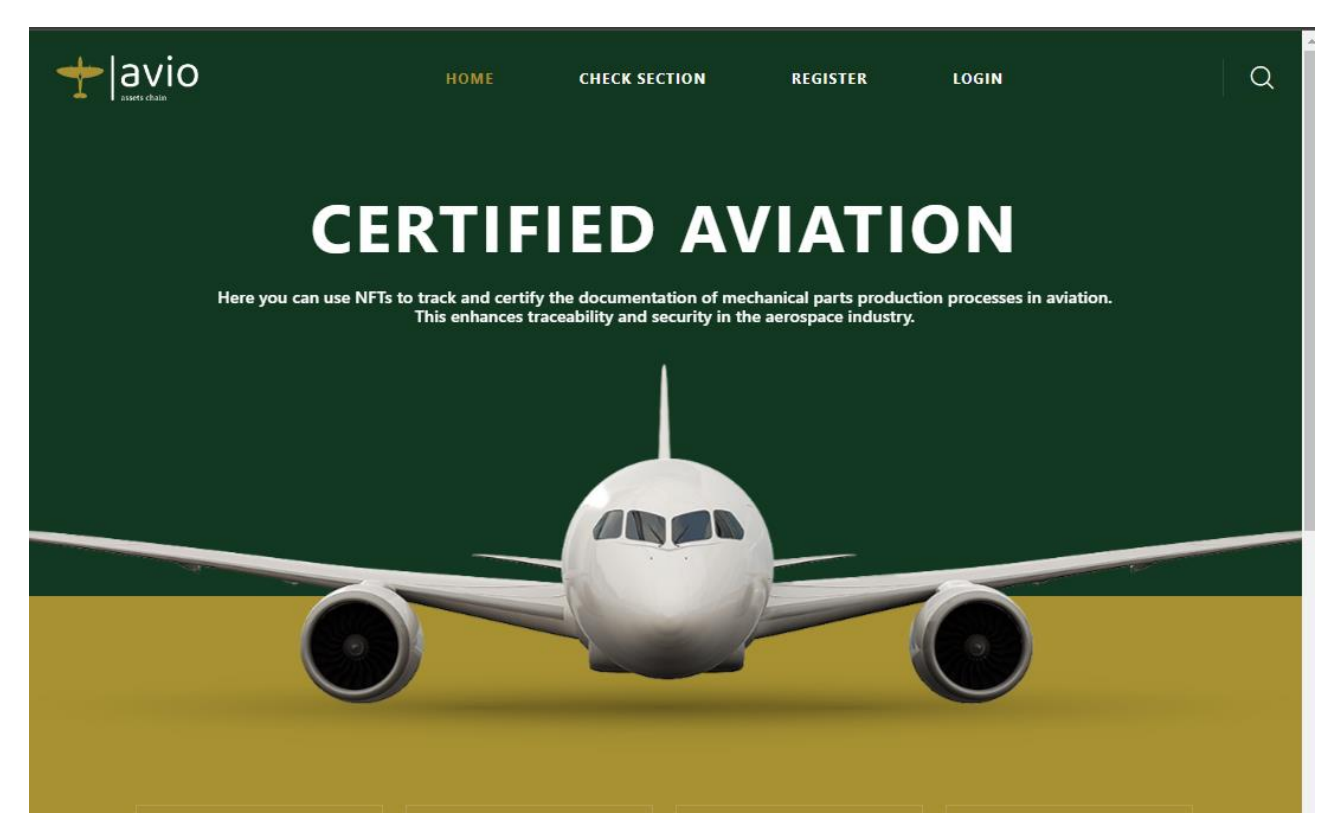

La Landing page presenta un menu molto semplice.

- 1) La possibilità di Registrarsi
- 2) La possibilità di fare login una volta loggato
- 3) Effettuare una verifica nella 'Check Section' della corrispondenza tra un hash e il relativo documento. Questo può avvenire senza aver fatto accesso alla piattaforma

# Login

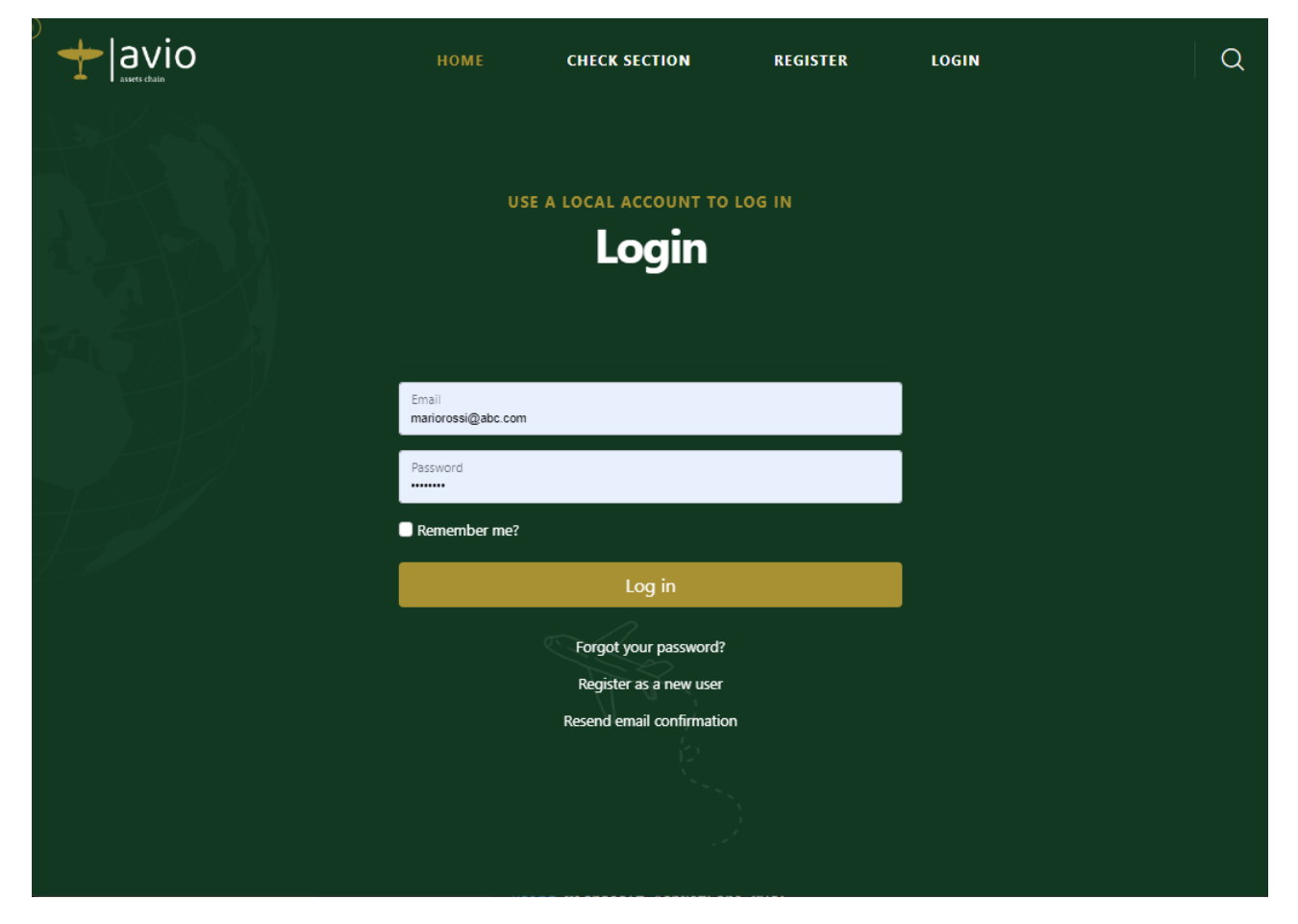

In questa fasse non è previsto l'accesso con doppio controllo per facilitare la fase di test. Sarà sufficiente inserire la username (sotto forma di email) e la password.

# Register

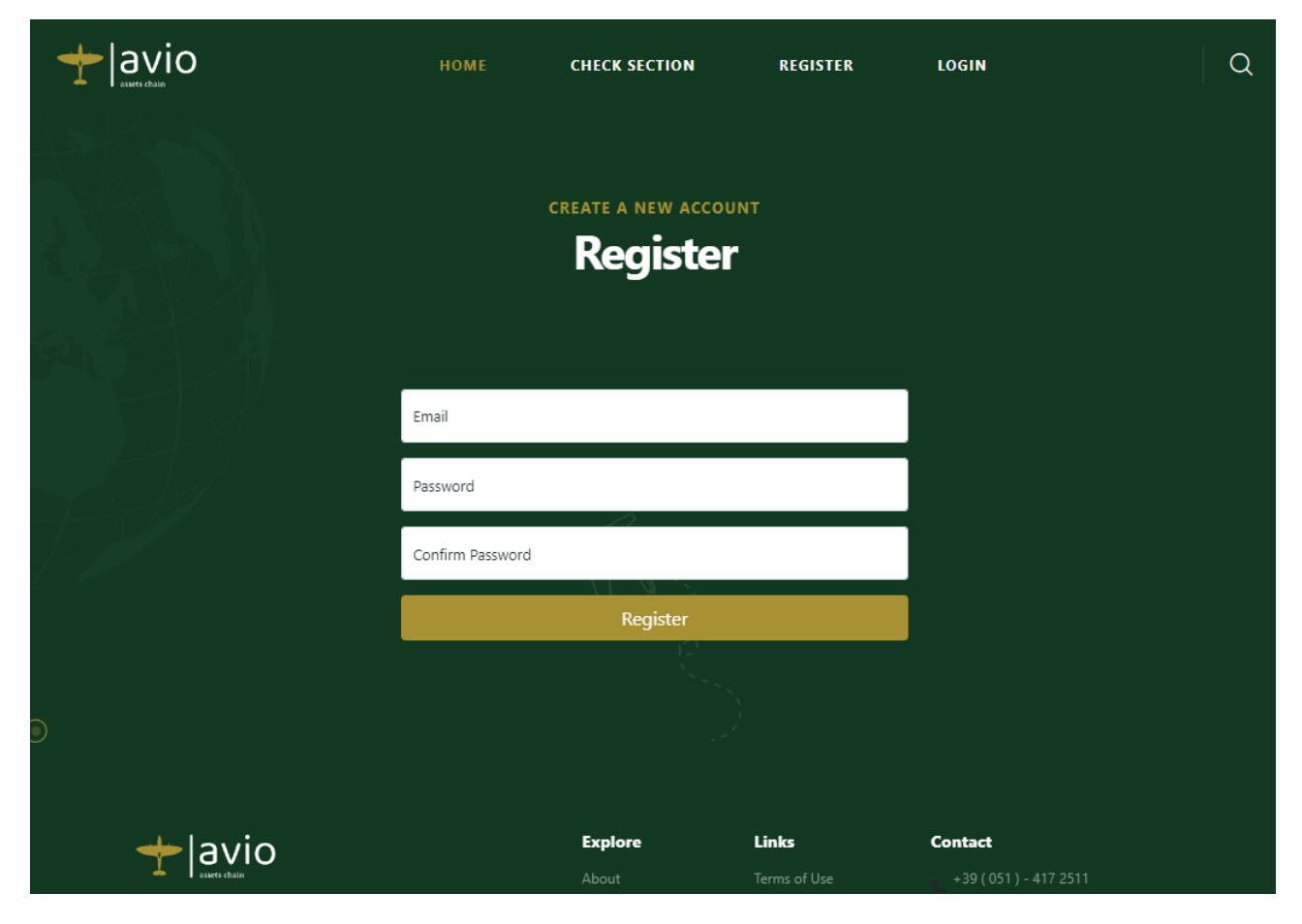

Per la registrazione fornire una mail e la password. Non viene richiesta alcuna conferma tramite email dell'avvenuta registrazione per motivi di praticità nel test.

# Menu Principale

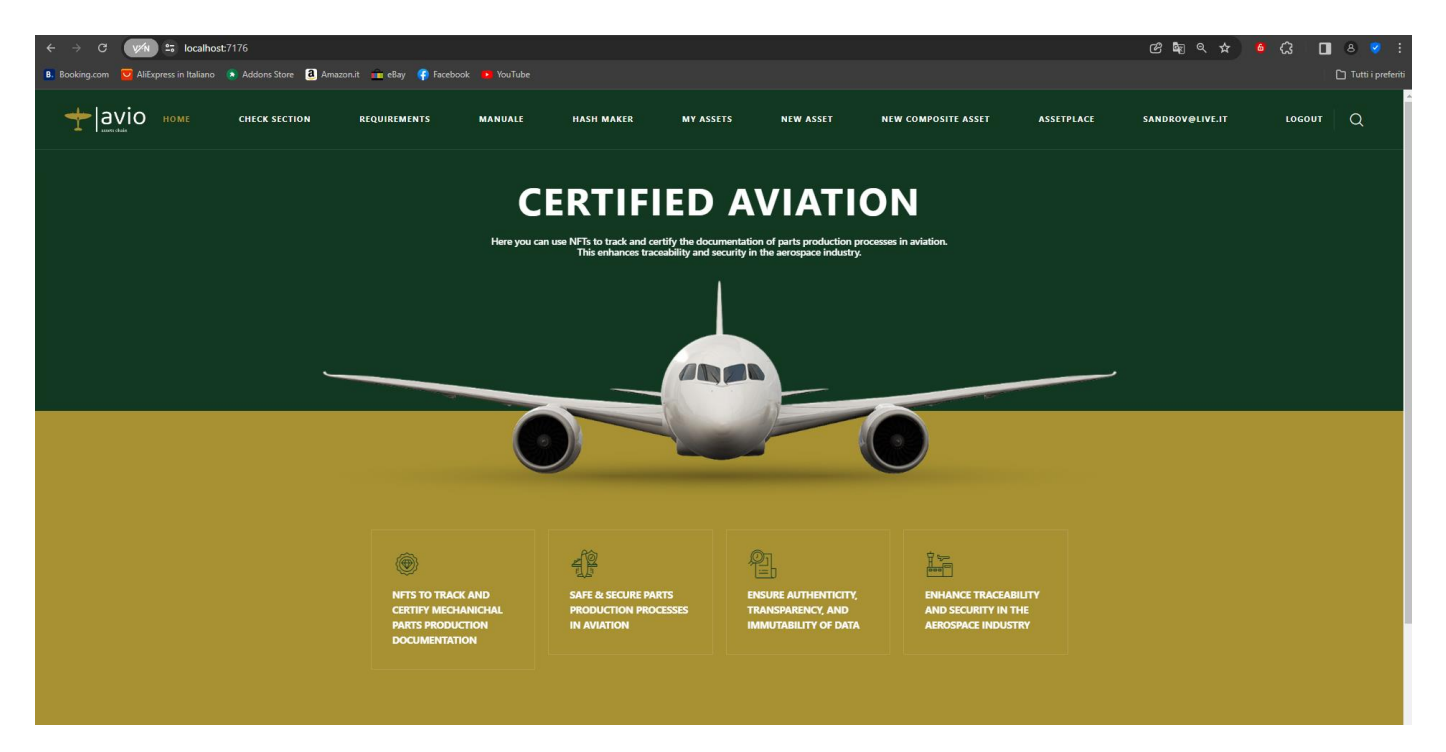

### Voci di Menu:

- Check Section
- Requirements
- Manuale
- Hash Maker
- My Assets
- New Asset
- New Composite Asset
- AssetPlace
- Logout

### **Check Section**

|                     |                                             | НОМЕ                  | CHECK SECTION | REGISTER                           | LOGIN                                                                                        | Q |
|---------------------|---------------------------------------------|-----------------------|---------------|------------------------------------|----------------------------------------------------------------------------------------------|---|
|                     | VERIFY TH<br>Docu                           | e IMMUTABILI<br>Iment | Checker       | by its hash and g<br>Section       | Place                                                                                        |   |
|                     | Global ID Document Hash Check in Blockchain |                       |               |                                    |                                                                                              |   |
| ⊙<br><b>+</b> − a   | avio                                        |                       | Explore       | Links                              | Contact                                                                                      |   |
| Enhance<br>aerospac | traceability and security in<br>e industry  | 1 the                 | About         | Terms of Use<br>Contact<br>Privacy | +39 ( 051 ) - 417 2511<br>info@pomiager.com<br>Via di Corticella, 181/3, 40128<br>Bologna BO |   |

Questa pagina serve a verificare se in Blockchain esiste una corrispondenza tra un Global ID e il corrispettivo Hash. Il Global ID è un identificativo univoco universale che viene calcolato dal sistema e assegnato ad ogni documento. In tal modo si riesce a identificare univocamente un allegato che al momento della creazione dell'NFT dell'asset viene agganciato all'asset stesso. Anche all'Asset viene assegnato un Global ID. Questo identificativo rappresenta il trade union che c'è tra le informazioni off-chain (fuori dalla blockchain) e le informazioni on-chain. Quando si vuole verificare l'immutabilità di un documento dobbiamo essere in possesso del relativo Global ID. Non c'è nessuna relazione logica tra il documento e il suo Global ID. Quest'ultimo viene creato e assegnato al momento della creazione dell'asset e ad ogni aggiunta di documento allo stesso asset. Il Global ID, per come è stato progettato (https://it.wikipedia.org/wiki/GUID) garantisce l'assoluta univocità e irripetibilità dell'identificativo. VERIFY THE AUTENTICITY AND STRUCTURE OF AN ENTIRE ASSET BY ITS GLOBAL ID

### **Asset Checker Section Place**

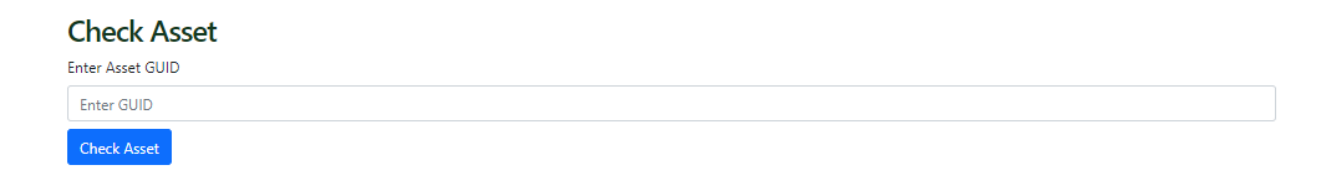

Questa sezione invece permette di controllare l'autenticità e la struttura di un asset. Nel caso in cui vi fossero degli asset figli vengono visualizzati e a loro volta possono essere navigati fino ad arrivare agli asset più semplici come mostrato di seguito

#### VERIFY THE AUTENTICITY AND STRUCTURE OF AN ENTIRE ASSET BY ITS GLOBAL ID

### **Asset Checker Section Place**

#### **Check Asset**

Current Asset GUID: f0f2c3fb-840e-4617-a10a-56756a60291a

#### Asset Details

| Document Name                                  | GUID                                 | Hash                                                             |
|------------------------------------------------|--------------------------------------|------------------------------------------------------------------|
| Allegato allo studio di Fattibilità- Rev6.docx | f35a1b2a-feb0-4ae4-9e68-1b2c1f8fff55 | b262ad9fe237c711dec908e060766a097acc900a34332d2875990a939f6017f7 |
| HashMaker.pdb                                  | 26b7aa11-821c-40c2-91bc-93fefbf05004 | 4b25c4af11b02931370bc7247ed2cd8f9f0e514ead99466ba9eca3c5e222be24 |
| HashMaker.deps.json                            | f745135a-020a-4aba-97f3-7374b992e10a | f54fa54929f366c58bf6de9026ac7d6a95e1c0091df2cbc2a5adc50ce4078d69 |
| Child Assets                                   |                                      |                                                                  |

| Asset Name         | GUID                                 | Actions       |
|--------------------|--------------------------------------|---------------|
| Carrello Anteriore | e4966164-1c76-4332-a5bf-f12281af2fa0 | Check Details |
| Turbina            | 1f4c948a-7b27-4c84-a148-0e38588989e5 | Check Details |

# **My Assets**

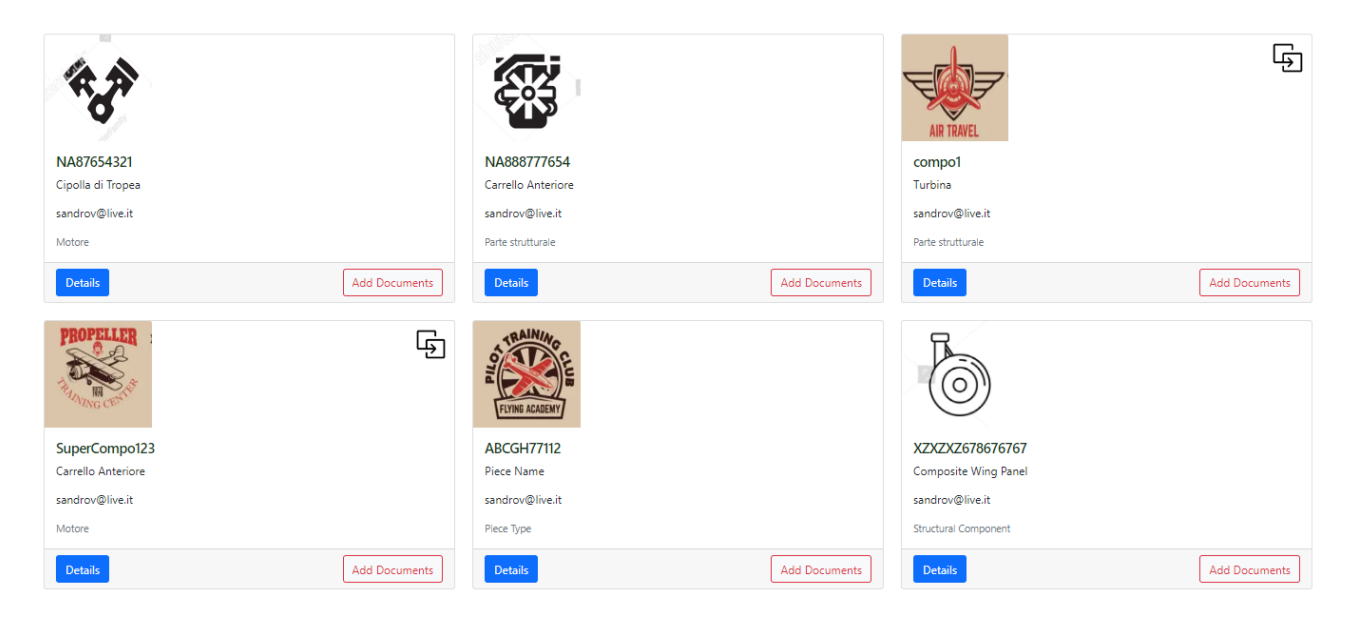

Nella pagina My Assets sono elencati tutti gli NFT in possesso dell'utente loggato. Ciascun container contiene le minime informazioni dell'asset per poterlo identificare. Per ciascun asset si può scegliere di guardare i dettagli dell'asset o aggiungervi nuovi documenti.

Nel caso comparisse l'icona significa che l'asset è un asset composto cioè che ha come componenti costitutivi altri asset. Ciò comporta che un asset può rappresentare un elemento molto complesso che a sua volta è costituito da elementi via via sempre più semplici fino ad arrivare agli asset base senza ulteriori asset figli.

### Details (asset non composto)

# **Asset details**

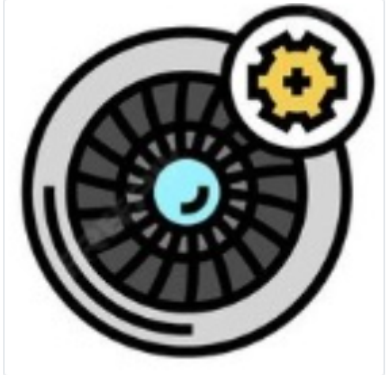

### **Turbine Blade**

| Asset Identifier:      |                  |              |             |  |
|------------------------|------------------|--------------|-------------|--|
| AERO13579GHI           |                  |              |             |  |
| Asset Owner:           |                  |              |             |  |
| sandrov@live.it (0xf54 | Cd617E1b416f6a2  | 790b7EB9e643 | a33A5d27b9) |  |
| Global ID              |                  |              |             |  |
| 3948e310-0175-4e36-    | a2db-7eee2911f46 | ie           |             |  |
| Asset Description:     |                  |              |             |  |
| sdfefg                 |                  |              |             |  |
|                        |                  |              |             |  |
|                        |                  |              |             |  |
|                        |                  |              |             |  |
| Blockchain History     | wnership History |              |             |  |

#### **NFT** Documents

| Document Name                             | Document Editor   | Document<br>Hash | Choose File and Verify              | Local<br>Status | BC<br>Status |
|-------------------------------------------|-------------------|------------------|-------------------------------------|-----------------|--------------|
| Mal di testa.txt                          | sandrov@live.it   | 3749c54c75       | Scegli file Nessun file selezionato |                 |              |
| Beati voi.txt                             | sandrov@live.it   | 965c73f116       | Scegli file Nessun file selezionato |                 |              |
| Chernobyl.txt                             | sandrov@live.it   | 6ccb60db00       | Scegli file Nessun file selezionato |                 |              |
| Caramba.txt                               | sandrov@live.it   | 374d509e21       | Scegli file Nessun file selezionato |                 |              |
| Siam giovani e belli.txt                  | sandrov@live.it   | a182136392       | Scegli file Nessun file selezionato |                 |              |
| SPDX-License-Identifier<br>UNLICENSED.txt | sandrov@gmail.com | f58233b6a8       | Scegli file Nessun file selezionato |                 |              |
|                                           |                   |                  |                                     |                 |              |
| Insert new owner                          |                   |                  | Transfer NFT Asset                  |                 |              |

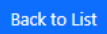

In questa pagina si possono effettuare tutte le verifiche relative ai documenti allegati all'asset attraverso il pulsante scegli file. Una volta scelto il sistema calcola automaticamente l'hash del file selezionato e fa un doppio controllo. L'hash infatti per motivi di praticità viene memorizzato anche su un database locale. A questo punto l'hash ricalcolato viene confrontato sia con l'hash memorizzato nel db locale, sia con l'hash memorizzato in blockchain al momento della creazione dell'asset.

|                  | sdfefg                             | ·                                                                                                    |                                     |                 |              |
|------------------|------------------------------------|----------------------------------------------------------------------------------------------------|-------------------------------------|-----------------|--------------|
|                  | Verification F                     | Result                                                                                                | ×                                   |                 |              |
|                  | The file hash m<br>with local info | The file hash matches the expected hash. This check was made with local info and with Blockchain data |                                     |                 |              |
| NFT Documents    |                                    |                                                                                                    | Ok                                  |                 |              |
| Document Name    | Document Editor                    | Document<br>Hash                                                                                      | Choose File and Verify              | Local<br>Status | BC<br>Status |
| Mal di testa.txt | sandrov@live.it                    | 3749c54c75                                                                                            | Scegli file Mal di testa.txt        | Match           | Match        |
| Beati voi.txt    | sandrov@live.it                    | 965c73f116                                                                                            | Scegli file Nessun file selezionato |                 |              |
| Chernobyl.txt    | sandrov@live.it                    | 6ccb60db00                                                                                            | Scegli file Nessun file selezionato |                 |              |

Gli esiti vengono visualizzati nella riga della tabella corrispondente al file controllato.

### **Transfer NFT**

| sandrov@gmail.com | Transfer NFT Asset |
|-------------------|--------------------|
|-------------------|--------------------|

In questa pagina di dettaglio è possibile anche trasferire la ownership dell'NFT dell'asset. Questa azione è irreversibile e non potrà essere cancellata o modificata. In questo modo l'asset non sarà più visibile nella lista degli asset in proprio possesso e apparirà nella lista dell'utente a cui si è trasferita la ownership dell'NFT. Solo il nuovo owner potrà quindi aggiungere nuovi documenti all'asset.

# Details (asset composto)

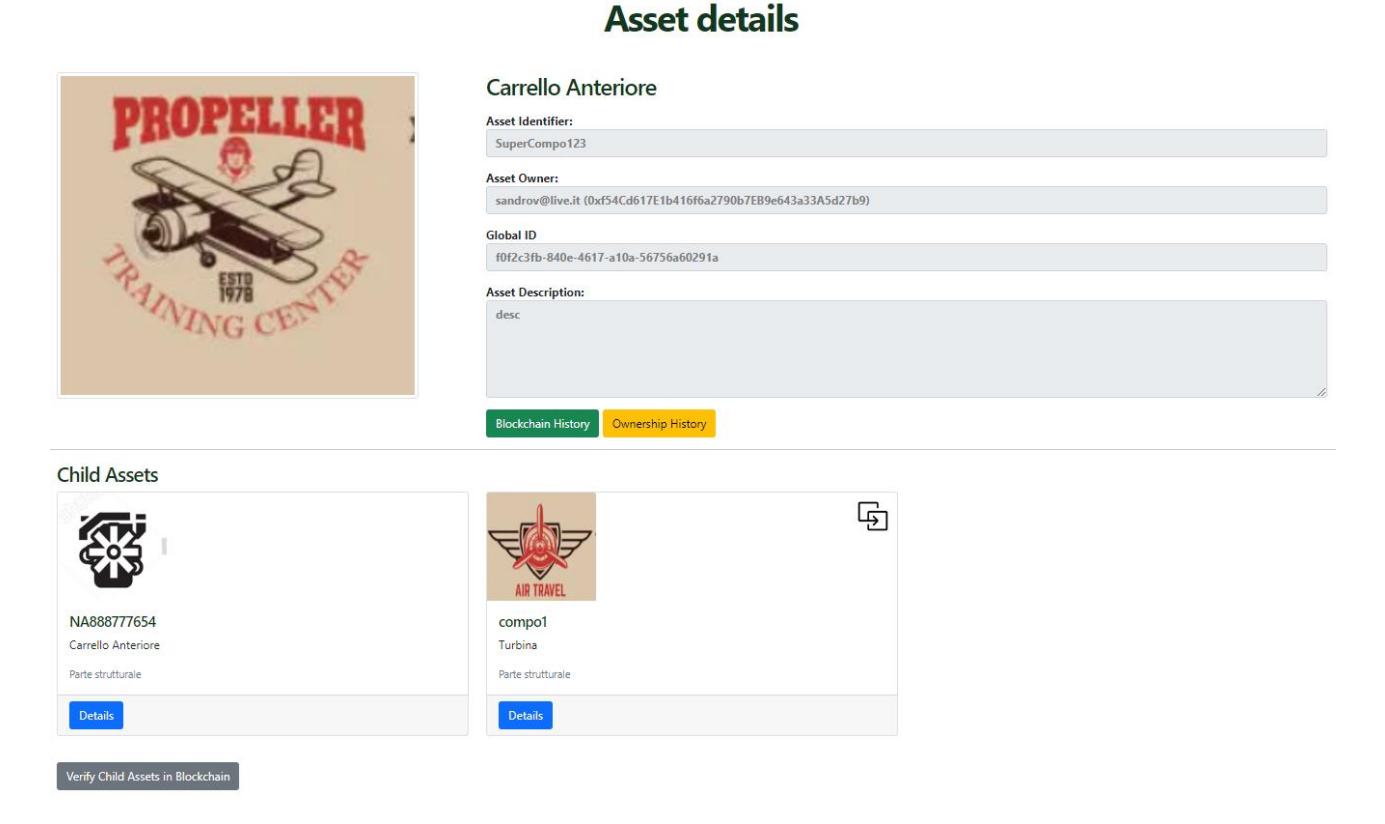

La pagina in questo caso riporta prima gli asset figli. In questo caso abbiamo un asset semplice e un asset composto. Entrambi navigabili. Esiste anche un pulsante per verificare in Blockchain la struttura dell'asset, cioè che gli asset figli siano effettivamente stati usati per costituire l'asset composto.

| Asset Documents                                |           |                 |               |           |                                     |              |           |
|------------------------------------------------|-----------|-----------------|---------------|-----------|-------------------------------------|--------------|-----------|
| Document Name                                  | Copy GUID | Document Editor | Document Hash | Copy Hash | Choose File and Verify              | Local Status | BC Status |
| Allegato allo studio di Fattibilità- Rev6.docx | Ċ         | sandrov@live.it | b262a017f7    | Ĉ         | Scegli file Nessun file selezionato |              |           |
| HashMaker.pdb                                  | Ċ         | sandrov@live.it | 4b25c2be24    | Ċ         | Scegli file Nessun file selezionato |              |           |
| HashMaker.deps.json                            |           | sandrov@live.it | f54fa78d69    | Ċ)        | Scegli file Nessun file selezionato |              |           |
|                                                |           |                 |               |           |                                     |              |           |
| Insert new owner                               |           |                 |               |           | Transfer Asset                      |              |           |
|                                                |           |                 |               |           |                                     |              |           |

Back to List

Nella stessa pagina vengono riportati anche i documenti come visto in precedenza per gli asset semplici. Solo gli asset semplici non assegnati ad alcun asset padre e solo gli asset composti possono essere trasferiti ad un altro owner. Non si può per esempio trasferire la ownership di un asset se questo fa parte come figlio di un asset composto.

Notiamo come sia possibile adesso selezionare per ogni documento sia il GUID che l'Hash. Questo permette di semplificare le operazioni di verifica sul singolo documento. In un'ottica in cui si dovesse prevedere un invio del documento ad un soggetto terzo (anche esterno alla piattaforma) si potrebbero inviare contestualmente anche queste informazioni (Hash + GUID)

### **Blockchain History**

### NFT ASSET **Blockchain History**

### Turbine Blade

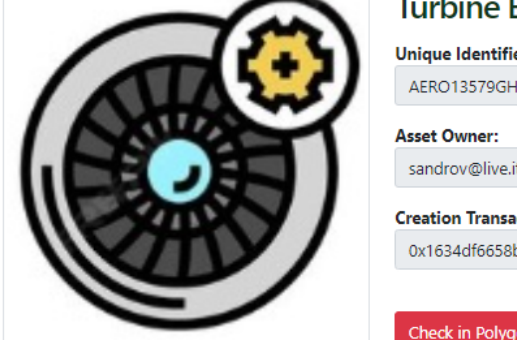

| Unique Identifier:                                                 |     |
|--------------------------------------------------------------------|-----|
| AERO13579GHI                                                       |     |
| Asset Owner:                                                       |     |
| sandrov@live.it (0xf54Cd617E1b416f6a2790b7EB9e643a33A5d27b9)       |     |
| Creation Transaction Hash:                                         |     |
| 0x1634df6658b51b72711396c41b3c2fecb0d08977c006097f2eb757bbc5fbd51a | (i) |
| 0x1634df6658b51b72711396c41b3c2fecb0d08977c006097f2eb757bbc5fbd518 | U   |

Check in Polygon Testnet

#### Add Documents to Asset Transactions

| Document<br>Name                              | Editor                                                            | Add Document Transaction Hash                                      | Details |
|-----------------------------------------------|-------------------------------------------------------------------|--------------------------------------------------------------------|---------|
| Mal di testa.txt                              | sandrov@live.it<br>(0xf54Cd617E1b416f6a2790b7EB9e643a33A5d27b9)   | 0x927179b09510e16c7ec500607ebd6be4ab8719ff3093036927a5d0927b7b1f4d | 0       |
| Beati voi.txt                                 | sandrov@live.it<br>(0xf54Cd617E1b416f6a2790b7EB9e643a33A5d27b9)   | 0x3f9afdce915b379be1e0021a13cfcc1235e1eeb2fd34ba8212a647dcf2b37b7b | (i)     |
| Chernobyl.txt                                 | sandrov@live.it<br>(0xf54Cd617E1b416f6a2790b7EB9e643a33A5d27b9)   | 0x7e7b834b8ab901ad25558b2b106bdf1ee5c7c1a326a4807756bc8d9ffa64f5e8 | 0       |
| Caramba.txt                                   | sandrov@live.it<br>(0xf54Cd617E1b416f6a2790b7EB9e643a33A5d27b9)   | 0xf77d8e688a538376aebb4608937504ae8b44e7bba3c06ee64e1aeb1637678a4b | (i)     |
| Siam giovani e<br>belli.txt                   | sandrov@live.it<br>(0xf54Cd617E1b416f6a2790b7EB9e643a33A5d27b9)   | 0xf3ab6f42303796708062fe990e249d3e1a6d326a3fa5c3f57188daf448a9d385 | Ū       |
| SPDX-License-<br>Identifier<br>UNLICENSED.txt | sandrov@gmail.com<br>(0x76f4d0C375BBd9bdEae2c9897c96821A09DB6646) | 0x4a62f4b7790b528641f2f848d598fdf62df5ad4e863997478ea1c46b55322788 | 0       |

Back to Asset

Tramite il bottone 'Blockchain History' posizionato nella pagina dei dettagli dell'asset si atterra nella pagina che vediamo sopra. Qui si possono visualizzare tutti i dettagli delle transazioni operate in blockchain. Ricordiamo infatti che vengono effettuate transazioni per aggiungere un asset, per aggiungere un documento all'asset o per trasferire un asset. L'applicazione fornisce tutti i dettagli di ciascuna transazione cliccando sull'icona azzurra anche se è possibile verificare direttamente nei servizi pubblici di blockchain accessibili cliccando sul pulsante rosso 'Check in Polygon Testnet'.

| Transaction Details                                                                                                    | $\times$ |
|----------------------------------------------------------------------------------------------------|----------|
| blockHash: 0xd87ed46b077987a5967d6b8f528095b0aca8438c6ea460730b1abbbaffe1bab4     blockHash: 0xd87ed46b077987a5967d6b8f528095b0aca8438c6ea460730b1abbbaffe1bab4 |          |
| block/wumber.org/so/     from://www.setails/f6dfb4d06d5f133cr9571a3ca550                                                                                        |          |
| • to: 0x7937a68337d67e30738236d53e869796eebae0f8                                                                                                    |          |
| • gas: 272240                                                                                                    |          |
| • gasPrice: 89992000001                                                                                                    |          |
| • input:                                                                                                    |          |
| <ul> <li>assetid: 3948e310-0175-4e36-a2db-7eee2911f46e</li> </ul>                                                                                               |          |
| assetDocumentid: 9ffa59e4-5d3c-47ba-9e3b-520d0c1f3cbf                                                                                                    |          |
| <ul> <li>docHash: 3749c9f709ce9ade2c88d245abaa6c8e4c1460bc8aa19c99e86501e203e54c75</li> </ul>                                                                   |          |
| <ul> <li>docEditor: 0xf54Cd617E1b416f6a2790b7EB9e643a33A5d27b9</li> </ul>                                                                                       |          |
| • nonce: 185                                                                                                    |          |
| • transactionIndex: 0                                                                                                    |          |
|                                                                                                    |          |
| • gasset. 21/200                                                                                                    |          |
| - Julius, I                                                                                                    |          |
|                                                                                                    |          |
|                                                                                                    | Close    |

Per ciascuna transazione vengono visualizzate le informazioni che si trovano sullo scanner pubblico in questo caso di Polygon Testnet, la blockchain usata dall'applicazione

### **NFT Ownership History**

### **NFT Asset Blockchain History**

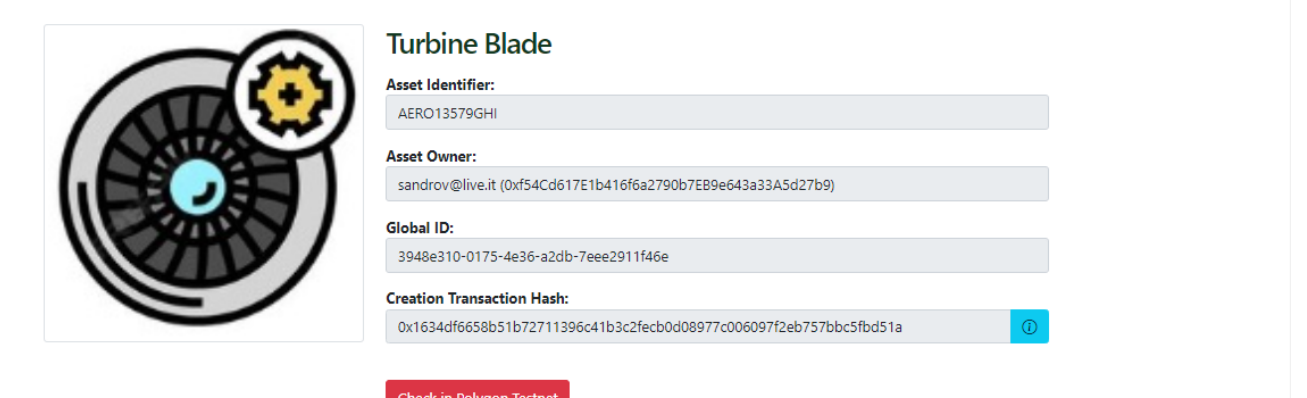

#### **Ownership Transfer Transactions**

| From                                                              | То                                                                | Transfer<br>Date | Transaction Hash                                             |
|-------------------------------------------------------------------|-------------------------------------------------------------------|------------------|--------------------------------------------------------------|
| sandrov@live.it<br>(0xf54Cd617E1b416f6a2790b7EB9e643a33A5d27b9)   | sandrov@gmail.com<br>(0x76f4d0C375BBd9bdEae2c9897c96821A09DB6646) | 13/6/2024        | 0x77fd2086018411c3ffc873dd3b77f43dea1ac4df4acbb96c98b9d3d6a0 |
| sandrov@gmail.com<br>(0x76f4d0C375BBd9bdEae2c9897c96821A09DB6646) | sandrov@live.it<br>(0xf54Cd617E1b416f6a2790b7EB9e643a33A5d27b9)   | 13/6/2024        | 0xdfa4074ea01446b3316505460aba8c5f1c69e927e2df6830f49d617710 |

Back to Asset

Dalla pagina di dettaglio è possibile anche risalire alla storia dei passaggi di ownership che l'Asset ha avuto nel corso del tempo. Come si vede per ogni passaggio di ownership vengono riportate le informazioni principali ed è comunque possibile visualizzare tutti i dettagli delle transazioni.

|                                     | Turbina                                                   |                                    |
|-------------------------------------|-----------------------------------------------------------|------------------------------------|
| 0                                   | Asset Identifier:                                         |                                    |
|                                     | compo1                                                    |                                    |
|                                     | Asset Owner:<br>sandrov@live.it (0xf54Cd617E1b416f6a2790b | 7EB9e643a33A5d27b9)                |
|                                     | Global ID:<br>1f4c948a-7b27-4c84-a148-0e38588989e5        |                                    |
| AID TO AVEL                         | Asset Description:                                        |                                    |
| AIR TRAVEL                          | desc                                                      |                                    |
|                                     |                                                           |                                    |
|                                     |                                                           |                                    |
|                                     | File Name                                                 | Calculated Useh (Chr. 256) Barroug |
| Select File                         | Allegato allo studio di Fattibilità-Rev4 docx             | CarCulateu hasii Char2200 Reinove  |
| Scegli file Nessun file selezionato |                                                           |                                    |
| Insert Hash Manually                |                                                           |                                    |
| File Name                           |                                                           |                                    |
|                                     |                                                           |                                    |
| Hash Value                          |                                                           |                                    |
|                                     |                                                           |                                    |
| Add to Table                        |                                                           |                                    |

### Add Documents to Asset

Add documents to Asset

Annulla Conferma

Per aggiungere documenti all'asset si usa lo stesso tipo di tecnica usata al momento della creazione. Da notare la possibilità di aggiungere manualmente il file name e l'hash utilizzando una applicazione esterna

| File Hash Calculator  | _                                                                | $\times$ |
|-----------------------|------------------------------------------------------------------|----------|
|                       | Hash Calculator                                                  |          |
| Select Hash Algorithm | SHA256 ~                                                         |          |
| Select File           | Eula.txt                                                         |          |
| Calculate Hash        | 8329bcbadc7f81539a4969ca13f0be5b8eb7652b912324a1926fc9bfb6ec005a |          |

Nel caso di Asset composto non si possono aggiungere successivamente altri asset ma rimane la possibilità di aggiungere altri documenti anche se un asset è composto

### New Asset (non composite)

|                              | Create NFT         | for Asset                 |        |  |
|------------------------------|--------------------|---------------------------|--------|--|
|                              | Unique Identifier: |                           |        |  |
| Drag and drop                | Enter Asset Unique | Id                        |        |  |
| an image here<br>or click to | Asset Name:        |                           |        |  |
| select one                   | Enter Asset Name   |                           |        |  |
|                              | Asset Type:        |                           |        |  |
|                              | Enter Asset Type   |                           |        |  |
|                              | Asset Description: |                           |        |  |
|                              |                    |                           |        |  |
|                              |                    |                           |        |  |
|                              |                    |                           | 1      |  |
|                              | Annulla Create     | NFT                       |        |  |
|                              |                    |                           |        |  |
|                              | File Name          | Calculated Hash (Sha-256) | Remove |  |

| elect File  |                         | File Name | Calculated Hash (Sha-256) | Remove |
|-------------|-------------------------|-----------|---------------------------|--------|
| Scegli file | Nessun file selezionato |           |                           |        |
| Insert Ha   | sh Manually             |           |                           |        |
| File Name   |                         |           |                           |        |
|             |                         |           |                           |        |
| Hash Value  | •                       |           |                           |        |
| Add to T    | shia                    |           |                           |        |
| Auditon     |                         |           |                           |        |

Per la creazione di un asset abbiamo la possibilità di aggiungere alcune informazioni che rimarranno immutabili. Queste sono:

- Un Identificativo univoco dell'Asset. Questo può essere o un numero di matricola o un identificativo interno all'azienda. Attenzione questo identificativo NON è il Global ID. Quest'ultimo viene calcolato automaticamente dal sistema e assegnato al momento della creazione (è possibile ritrovarlo nella pagina dei dettagli dell'asset. L'identificativo univoco invece è un codice che l'azienda assegna all'asset e serve per identificarlo univocamente all'interno dell'azienda stessa
- Un Asset Name. Un nome rappresentativo dell'asset che si sta creando
- Asset Type. E' stato previsto in questa fase che fosse utile catalogare gli asset per tipo. Ciò può essere modificato in futuro a seconda delle esigenze
- Description. Una descrizione dell'asset per avere maggiori dettagli.

| Select File |                         | File Name                 | Calculated Hash (Sha-256)                                        | Remove |
|-------------|-------------------------|---------------------------|------------------------------------------------------------------|--------|
| Sceali file | Nessun file selezionato | 2019_10_Sinico_Taglia.pdf | 646eda18112672d4d886ab8d366fcf691dc2465b7a3932515974d53790a511da | Ū      |
| occgii inc  |                         | Eula.txt                  | 8329bcbadc7f81539a4969ca13f0be5b8eb7652b912324a1926fc9bfb6ec005a | Ū      |
| Insert Ha   | sh Manually             |                           |                                                                  |        |
| File Name   |                         |                           |                                                                  |        |
|             |                         |                           |                                                                  |        |
| Hash Value  | 2                       |                           |                                                                  |        |
|             |                         |                           |                                                                  |        |
| Add to Ta   | able                    |                           |                                                                  |        |

In questa fase è necessario inserire almeno un documento in fase di creazione dell'asset. Prima della creazione definitiva (Click sul Create NFT) si possono aggiungere e rimuovere dalla tabella tutti i file che si vuole. Ricordiamoci che è sempre possibile inserire manualmente il nome e l'Hash del file da allegare.

## **New Composite Asset**

|              |                         | Create new co         | mposite Asset             |        |
|--------------|-------------------------|-----------------------|---------------------------|--------|
|              |                         | Unique Identifier:    |                           |        |
|              | Drag and drop           | Enter Asset Unique Id |                           |        |
|              | an image here           | Asset Name:           |                           |        |
|              | or click to             | Enter Asset Name      |                           |        |
|              | select one              |                       |                           |        |
|              |                         | Asset Type:           |                           |        |
|              |                         | Enter Asset Type      |                           |        |
|              |                         | Asset Description:    |                           |        |
|              |                         |                       |                           |        |
|              |                         |                       |                           |        |
|              |                         |                       |                           |        |
|              |                         |                       |                           | 10     |
|              |                         |                       |                           |        |
|              |                         | Annulla Add Child A   | Asset Create Asset        |        |
|              |                         |                       |                           |        |
|              |                         |                       |                           |        |
| Colored File |                         | File Name             | Calculated Hash (Sha-256) | Remove |
| Select File  |                         |                       |                           |        |
| Scegli file  | Nessun file selezionato |                       |                           |        |
| Incort H     | ach Manually            |                       |                           |        |
| File Name    | asir Manualiy           |                       |                           |        |
|              |                         |                       |                           |        |
|              |                         |                       |                           |        |
| Hash Valu    | e                       |                       |                           |        |
|              |                         |                       |                           |        |
|              |                         |                       |                           |        |
| Add to       | Table                   |                       |                           |        |
| 100 10       |                         |                       |                           |        |

In questo caso, oltre a tutte le operazioni previste per gli asset semplici, è possibile, con il pulsante 'Add Child Asset' aggiungere un asset (semplice o composto) da un'apposita lista

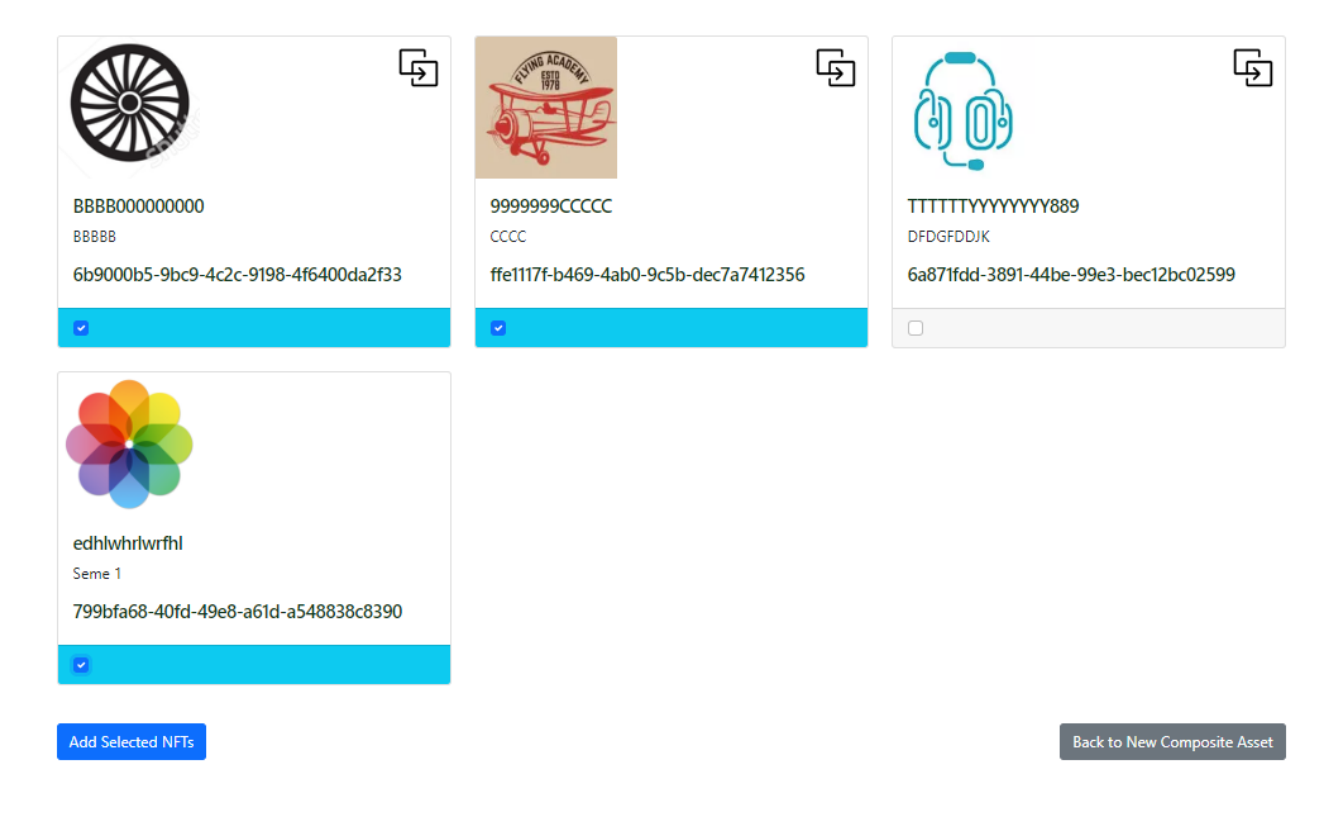

La lista visualizza tutti gli asset che non sono stati asegnati ad altri asset padri, siano essi semplici o composti. E' possibile come si vede in figura, selezionarne una serie e tornare alla finalizzazione dell'asset padre. Create new composite Asset

File Name Calculated Hash (Sha-256)

| Enter Asset Unique Id                                            |   |                                             |                    |                                                                     |  |
|------------------------------------------------------------------|---|---------------------------------------------|--------------------|---------------------------------------------------------------------|--|
| Asset Name:                                                      |   |                                             |                    |                                                                     |  |
| Enter Asset Name                                                 |   |                                             |                    |                                                                     |  |
| Asset Type:                                                      |   |                                             |                    |                                                                     |  |
| Enter Asset Type                                                 |   |                                             |                    |                                                                     |  |
| Asset Description:                                               |   |                                             |                    |                                                                     |  |
|                                                                  |   |                                             |                    |                                                                     |  |
|                                                                  |   |                                             |                    |                                                                     |  |
|                                                                  |   |                                             |                    |                                                                     |  |
|                                                                  |   |                                             |                    |                                                                     |  |
|                                                                  |   |                                             |                    |                                                                     |  |
|                                                                  | _ |                                             |                    |                                                                     |  |
|                                                                  |   |                                             |                    |                                                                     |  |
|                                                                  | Ģ | UNINE ACADEM                                | Ę                  |                                                                     |  |
|                                                                  | Ģ | CUMB ACADER                                 | Ģ                  |                                                                     |  |
|                                                                  | Ģ | NUM ACADE                                   | Ģ                  |                                                                     |  |
|                                                                  | Ģ |                                             | Ģ                  | *                                                                   |  |
|                                                                  | Ę |                                             | Ę                  | *                                                                   |  |
| BBBB00000000                                                     | Ę | 99999990                                    | Ę                  | edhiwhriwrfhi                                                       |  |
| BBBB00000000<br>BBBBB                                            | Ģ | 9999999ccccc<br>cccc                        | (f)                | edhlwhrlwrfhl<br>Seme 1                                             |  |
| BBBB00000000<br>BBBBB<br>6b9000b5-9bc9-4c2c-9198-                | Ģ | 9999999CCCCC<br>cccc<br>ffe1117f-b469-4ab0  | -9c5b-dec7a7412356 | edhlwhriwrfhl<br>Seme 1<br>799bfa68-40fd-49e8-a61d-                 |  |
| BBBB00000000<br>BBBB<br>6b90005-9bc9-4c2c-9198-<br>4f6400da2f33  | Ę | 9999999CCCCC<br>cccc<br>ffe1117f-b469-4ab0- | -9c5b-dec7a7412356 | edhlwhrlwrfhl<br>Seme 1<br>799bfa68-40fd-49e8-a61d-<br>a548838c8390 |  |
| BBBB00000000<br>BBBB<br>6b9000b5-9bc9-4c2c-9198-<br>4fc400da2f3  | Ę | 9999999CCCCC<br>cccc<br>ffe1117f-b469-4ab0  | -9c5b-dec7a7412356 | edhiwhriwrfhl<br>Seme 1<br>799bfa68-40fd-49e8-a61d-<br>a548838c8390 |  |
| BBBB00000000<br>BBBB<br>6b9000b5-9bc9-4c2c-9198-<br>4f6400da2f33 | ţ | 9999999CCCCC<br>cccc<br>ffe1117f-b469-4ab0- | 9c5b-dec7a7412356  | edhlwhriwrfhl<br>Seme 1<br>799bfa68-40fd-49e8-a61d-<br>a548838c8390 |  |

Remove

| Select File            |                         |
|------------------------|-------------------------|
| Scegli file            | Nessun file selezionato |
| Insert Ha<br>File Name | sh Manually             |
| Hash Value             |                         |
| Add to Ta              | able                    |

Drag and drop an image here or click to select one

### **Asset Place**

|                  | LIST OF ALL NFT ASSET STORED IN BLOCKCHAIN |
|------------------|--------------------------------------------|
|                  | Asset Place                                |
| Search Asset:    | Search for assets                          |
|                  |                                            |
|                  |                                            |
| AERO13579GHI     | AERO24680DEF                               |
| Turbine Blade    | High-Precision Gear                        |
| sandrov@live.it  | sandrov@live.it                            |
| Engine Component | Mechanical Component                       |
| Details          | Details                                    |
|                  | Previous 1 Next                            |

Le funzionalità comprendono anche una pagina dove è possibile visualizzare tutti gli NFT Asset creati da chiunque abbia accesso loggandosi sulla piattaforma. La pagine è dotata di una funzione di ricerca.

### Funzione di Tracker

Ogni volta che un Asset viene creato (semplice o composto) viene memorizzato in blockchain tutta la sua struttura e tutti gli hash dei documenti in maniera da recuperare in caso di perdita dei dati off chain, tutta la struttura degli asset con gli hash dei documenti allegati.